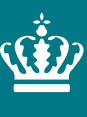

Ministeriet for Fødevarer, Landbrug og Fiskeri Landbrugsstyrelsen

# Vejledning til eksportanmeldelse i TRACES NT

Version 7

September 2022

Vejledning til eksportanmeldelse i TRACES NT

Denne vejledning er udarbejdet af Landbrugsstyrelsen i oktober 2021 og opdateret i februar 2022

Foto: [Navn] © Landbrugsstyrelsen

Ministeriet for Fødevarer, Landbrug og Fiskeri Landbrugsstyrelsen Nyropsgade 30 1780 København V Tlf.: 33 95 80 00 E-mail: <u>mail@lbst.dk</u> www.lbst.dk

ISBN [0000-0000-0000]

# Indhold

| <ul> <li>2. Introduktion</li></ul>                                                                                                    | 4<br>4<br>4<br>4 |
|----------------------------------------------------------------------------------------------------|------------------|
| <ul> <li>3. Plantesundhedscertifikat til eksport i TRACES NT</li> <li>3.1 Opret et plantesundhedscertifikat til eksport</li> <li>3.2 Sådan udfyldes formularen</li> <li>3.2.1 Obligatoriske felter</li></ul> | 5<br>7<br>7<br>7 |
| <ol> <li>Funktionaliteter i TRACES NT</li></ol>                                                                                                    | 20<br>21         |

# 2. Introduktion

# 2.1 Baggrund

For at undgå spredning af planteskadegørere skal planter og planteprodukter ved eksport eller reeksport fra Danmark, til lande uden for EU, være ledsaget af et plantesundhedscertifikat<sup>1</sup>, hvis importlandet stiller krav om det. Plantesundhedscertifikatet attesterer, at sendinger opfylder importlandets plantesundhedsmæssige krav. Plantesundhedscertifikater udstedes af Landbrugsstyrelsen, som nu tager første skridt mod elektroniske plantesundhedscertifikater ved eksport fra Danmark og ud af EU.

Nogle lande uden for EU kan allerede modtage elektroniske plantesundhedscertifikater, mens andre lande fortsat vil skulle modtage plantesundhedscertifikater i papirform. Fælles for alle plantesundhedscertifikater er, at de skal oprettes i databasen TRACES NT, hvorfra certifikaterne enten kan sendes elektronisk til modtagerlandet eller printes på vandmærkepapir, som Landbrugsstyrelsen underskriver og stempler. Alle anmeldelser skal ske i TRACES NT fra 1. oktober 2022. Hvis du endnu ikke er oprettet i TRACES NT, bør du gøre det nu og begynde at anmelde certifikater i systemet, så vi kan forsøge at løse eventuelle udfordringer inden 1. oktober 2022. Anmeldelser kan frem til den 1. oktober 2022 også ske på et anmeldelsesskema, som findes på Styrelsens hjemmeside.

# 2.2 Formål

Denne vejledning henvender sig til danske virksomheder, som eksporterer planter og planteprodukter til lande uden for EU. I vejledningen og i TRACES NT vil betegnelserne 'operatør' og 'eksportør' forekomme; begge betegnelser refererer til virksomheder, som eksporterer planter og planteprodukter til lande uden for EU.

Vejledningen beskriver, hvordan du som eksportør opretter et plantesundhedscertifikat til eksport i TRACES NT. Vær opmærksom på at der løbende vil være ændringer i vejledningen, som ligger på hjemmesiden. Større opdateringer vil vi melde ud via "Faglige meddelelser".

"Vejledning til registrering i TRACES NT" finder du på <u>Landbrugsstyrelsens hjemme-</u> side, hvor du også finder en **FAQ** med svar på en lang række spørgsmål, som eksportører, der har afprøvet TRACES NT, har stillet.

# 2.3 Retsgrundlag

Retsgrundlaget for elektronisk eksportanmeldelse i TRACES NT er følgende:

.<u>Bekendtgørelse om eksport og udførsel af planter og planteprodukter m.v. af 1. december 2021.</u> Kontrolforordningen - Europa-Parlamentets og Rådets forordning (EU) 2017/625 af 15. marts 2017

Plantesundhedsforordningen - Europa-Parlamentets og Rådets forordning (EU) 2016/2031 af 26. oktober 2016

<sup>&</sup>lt;sup>1</sup> Jf. Artikel 100-102 i <u>Plantesundhedsforordningen -</u> Europa-Parlamentets og Rådets forordning <u>(EU) 2016/2031 af 26. oktober</u> 2016

# 3. Plantesundhedscertifikat til eksport i TRACES NT

Eksportdelen af TRACES NT er nu tilgængelig for EU-landene. Det betyder, at virksomheder, som anmelder eksport, kan indtaste oplysningerne til certifikatet direkte i systemet; ligesom Landbrugsstyrelsen kan sagsbehandle og udstede certifikater direkte fra systemet.

Når du anmelder din eksport i TRACES NT skal du vedhæfte de nødvendige dokumenter vedrørende eksporten. Hvis der er tale om en fysisk eksportkontrol, vedhæftes anmeldelsen sammen med information om hvornår eksporten skal foregå, samt hvor varen befinder sig.

<u>Kævler:</u> Når der er tale om eksport af kævler, skal anmeldelse af eksportkontrollerne fortsat sendes på mail til lokalafdelinger med cc til <u>sundhedfroe@lbst.dk</u>. Det endelige certifikat anmeldes i TRACES NT som beskrevet i denne vejledning.

Hvis varen sendes til et importland, som kan modtage elektroniske plantesundhedscertifikater, vil plantesundhedscertifikatet blive sendt elektronisk. Du vil samtidig, i en midlertidig periode, få tilsendt et fysisk plantesundhedscertifikat, som er underskrevet og stemplet af Landbrugsstyrelsen og udskrevet på vandmærkepapir. Det fysiske certifikat skal fungere som en ekstra sikkerhed i en overgangsperiode, og kan evt. sendes med varen til importlandet, så det er fremme hvis der opstår udfordringer med det elektronisk fremsendte plantesundhedscertifikat.

Hvis varen sendes til et importland, som ikke kan modtage elektroniske plantesundhedscertifikater, vil du få tilsendt et fysisk plantesundhedscertifikat, som er underskrevet og stemplet af Landbrugsstyrelsen og udskrevet på vandmærkepapir. Har du brug for kopier af plantesundhedscertifikatet, kan du selv printe dem fra TRA-CES NT.

En række lande arbejder på at indføre ePhyto, men der er endnu ikke så mange lande, som har implementeret systemet. Storbritanniens udtrædelse af EU har dog sat skub i implementering af de elektroniske plantesundhedscertifikater og EU's næste formandskabsland Frankrig har også annonceret, at de vil have fokus på ePhyto. Vi forventer derfor, at brugen af ePhyto vil accelerere de kommende år.

Her finder du information om de lande, som har tilkendegivet, at de arbejder på at implementere elektroniske plantesundhedscertifikater

Oprettelse og udstedelse af plantesundhedscertifikatet er opdelt i to:

**Del I:** Beskrivelse af forsendelsen, som skal udfyldes af operatøren. Landbrugsstyrelsen har i del I adgang til at redigere. Tillægserklæring og behandling af varen kan du som eksportør ikke selv angive. Disse punkter ligger i Del II.

**Del II:** Certificering, som altid udfyldes af Landbrugsstyrelsen. Del II omfatter sagsbehandling og udstedelse af plantesundhedscertifikater.

#### 3.1 Opret et plantesundhedscertifikat til eksport

Når du vil oprette et plantesundhedscertifikat til eksport i TRACES NT, skal du klikke på *"Dokumenter"* og derefter på *"PHYTO"* i menuen (vælg ikke IPPC ePhyto):

| Documents 👻                                                                                                    | Interceptions •          | 🚳 Dashboards 👻 | Actors 👻  | 🚱 Geografi | ✓ Analytics ✓        | Publications 👻      | 🕑 Hjælp 👻              |           |                                 |                     |               |
|----------------------------------------------------------------------------------------------------|--------------------------|----------------|-----------|------------|----------------------|---------------------|------------------------|-----------|---------------------------------|---------------------|---------------|
| DG SANTE<br>EU-import<br>Dyresundhedscertifi                                                                        | ikat for Unionen         | Søg            | efter pla | ntesun     | dhedscertifi         | kater               |                        |           | Tomt plantesundhedscertifikat - | Clone as CHED       | + Nyt PHYTO - |
| PHYTO<br>Plantesundhedscert<br>genudførsel                                                                          | iifikat for import eller | Phyt           | o IPPC eP | hyto       |                      |                     |                        |           |                                 |                     |               |
| CHED<br>Fælles sundhedsimportdokument for<br>planter, planteprodukter og<br>planteformeringsmateriale, Produkter af |                          |                |           | Søg:       | Indtast referencenum | mer, TRACES-referen | cenummer               |           | Q Søg                           | Avanceret søgning ► |               |
| animalsk oprindels                                                                                                  | se og levende dyr.       | Refe           | erence    |            | Eksportør            | Modtager            | Varer                  | Sidsl     | t opdateret den ↓ <sup>z</sup>  | Status              |               |
|                                                                                                    |                          |                |           |            |                      |                     | Start søgningen med kr | nappen Sø | g.                              |                     |               |

Klik på "+ Nyt Phyto" og vælg "+ nyt certifikat":

| Søg efter plantesundhedscertifikater |             |                    |                            |                     |                                      | edscertifikat <del>-</del> | Clone as CHED             |                                        |
|--------------------------------------|-------------|--------------------|----------------------------|---------------------|--------------------------------------|----------------------------|---------------------------|----------------------------------------|
| Phyto                                | IPPC ePhyto |                    |                            |                     |                                      |                            |                           | + New certificate<br>≓ Opret reeksport |
|                                      | Søg:        | Indtast referencer | ummer, TRACES-referencenun | nmer                |                                      | <b>Q</b> Søg               | wanceret søgning <b>•</b> |                                        |
| Referenc                             | ce          | Eksportør          | Modtager                   | Varer               | Sidst opdateret den $\downarrow_A^Z$ |                            | Status                    | ;                                      |
|                                      |             |                    | Sta                        | art søgningen med l | knappen Søg.                         |                            |                           |                                        |
|                                      |             |                    |                            |                     |                                      |                            |                           |                                        |

I pop-up-vinduet skal du vælge varen/varerne. I søgefeltet indtaster du det botaniske navn på den vare, som du vil eksportere. Du kan også starte med at finde den rette KN-kode. Når du har gjort det, kommer de KN-koder, som relaterer sig til det botaniske navn frem. Du kan også vælge, at udvide KN-koden/koderne ved at klikke på "+" og vælge produktet ved at markere den lille boks til højre. Derefter skal du klikke på "Udført". Du har nu dannet en varelinje.

**FAQ:** Se i FAQ-en hvordan du evt. kan oprette et plantesundhedscertifikat med mange varelinjer eller tilføje en vedhæftelse med en række varelinjer.

I FAQ-en finder du også oplysninger om hvordan du bestiller en eksportkontrol, afhængigt af om det er en administrativ eller en fysisk kontrol. Alle kontrolanmeldelser og dokumenter skal sendes til Landbrugsstyrelsen via TRACES NT for, så vidt muligt, at undgå sideløbende mailkorrespondancer.

Kævler er undtagelsen. For kævlerne skal eksportkontrollen anmeldes i lokalafdelingerne, som det foregår i dag. Det endelige plantesundhedscertifikat anmeldes i TRA-CES NT, som de andre varer, og sendes til godkendelse til Augustenborg. Husk derfor at skrive AUG forrest i referencenummeret.

| Plantesundhedscertifikat: Vælg varer                                                                                                    |   |
|----------------------------------------------------------------------------------------------------|---|
| Angiv nomenklaturkode, afsnit, art Q Søg                                                                                                    | ^ |
| Art: Angiv taksonomi, art                                                                                                    |   |
| LEVENDE TRÆER OG ANDRE LEVENDE PLANTER; LØG, RØDDER OG LIGN.; AFSKÅRNE BLOMSTER OG BLADE                                                                                 |   |
| - 07 SPISELIGE GRØNTSAGER SAMT VISSE RØDDER OG RODKNOLDE                                                                                                    |   |
| Corol Kartofler, friske eller kølede                                                                                                    |   |
| + 0702 00 00 Tomater, friske eller kølede                                                                                                    | 2 |
| + 0703 Skalotteløg, hvidløg og andre spiseløg samt porrer og andre Allium-arter, friske eller kølede                                                                     |   |
| + 0704 Hvidkål, blomkål, grønkål og anden spiselig kål (Brassica-arter), friske eller kølede                                                                             |   |
| + 0705 Salat (Lactuca sativa) og cikorie (Cichorium-arter), friske eller kølede                                                                                          |   |
| Gulerødder, majroer, rødbeder, skorzoner, knoldselleri, radiser og andre spiselige rødder, friske eller kølede                                                           |   |
| + 0707 Agurker og asier, friske eller kølede                                                                                                    |   |
| O708 Bælgfrugter, også udbælgede, friske eller kølede                                                                                                    |   |
| Oros Andre grøntsager, friske eller kølede                                                                                                    |   |
| Grøntsager, foreløbigt konserverede fx med svovldioxid, i sattlage, svovlsyrlingvand eller andre konserverende opløsninger, men ikke tilberedte til umiddelbar fortæring |   |
| + 0712 Grøntsager, tørrede, også snittede, knuste eller pulveriserede, men ikke yderligere tilberedte                                                                    | ~ |
| •                                                                                                    |   |

# Se ekspempel på fremsøgning af art herunder:

| Plantesundhedscertifikat: Vælg v | varer                     |                         | ×              |
|----------------------------------|---------------------------|-------------------------|----------------|
| brassica                         |                           | Q Søg                   | Fravælg alle   |
| Art                              | rapa × 30+                |                         |                |
| - 07 SPISELIGE GRØNTSAGER S      | ROR Rapana rapiformis     |                         |                |
| - 9704 Hvidkål blomkål gr        | RPW Rapana venosa         | r kølede                |                |
| - 0704 HVIUKal, DIOITIKal, gi    | IRAPF Rapateaceae         |                         |                |
| - 0704 10 Blomkål og             | Amblyseius rapax          | :a)                     |                |
|                                  | COTHRA Cothonaspis rapae  |                         |                |
|                                  | IRPRG Raparia             |                         |                |
|                                  | 1RPTG Rapatea             |                         |                |
|                                  | Rapana                    |                         |                |
|                                  | 1RPNG Rapanea             |                         |                |
|                                  | RPRSS Raparia sp.         |                         |                |
|                                  | RPTPA Rapatea paludosa    |                         |                |
|                                  | RPTSS Rapatea sp.         |                         |                |
|                                  | DIAERA Diaeretiella rapae |                         |                |
|                                  | PYLLRA Pyrellia rapax     |                         |                |
|                                  | TANYRA Tanymecus rapax    |                         |                |
|                                  | Myncu Myrsine cubana      |                         |                |
|                                  | YSR Chrysiptera rapanui   |                         | ~              |
|                                  | Pananea chathamica        |                         |                |
|                                  |                           | 0 element(er) valgt. Ar | nnuller Udført |
|                                  |                           | Lanu                    |                |

Du kan i flere tilfælde fremsøge en generel KN-kode ved at vælge "andet" under den aktuelle KN-kode. Når du har valgt den vare, du vil eksportere, bliver du omdirigeret til certifikatskærmen:

| Nyt plantesu                      | Indhedscer                     | tifikat    |                                              |                                                                    |                                                           |
|-----------------------------------|--------------------------------|------------|----------------------------------------------|--------------------------------------------------------------------|-----------------------------------------------------------|
| DEL I<br>OPLYSNINGER OM SENDINGEN | <b>DEL II</b><br>Certificering |            |                                              | Nuværende status:<br>UNSAVED                                       | Næste:<br>Certificate must be submitted for certification |
| 1. Eksportørens navn og ad        | Iresse                         |            | *                                            | 2.a TRACES-reference                                               |                                                           |
| Navn                              |                                | ISO-kode   | ☑ Rediger       Q Avanceret       Image: Ryd | Ingen re<br>2.b Reference                                          | ference.                                                  |
| 3. Oplyst navn og adresse p       | på modtager                    |            | *                                            | I don't have a reference, generate one.                            |                                                           |
| Navn                              | 000                            | ISO-kode   | Rediger     ★       Q Avanceret     Îl Ryd   | 4. Plantebeskyttelsesorganisationen i<br>Myndighedens navn<br>Kode |                                                           |
| Region of destination             |                                |            |                                              |                                                                    |                                                           |
| Søg efter og tildel re            | egioner                        |            | ٩                                            | 4. til plantebeskyttelsesorganisationen i                          | *                                                         |
| 6. Oplyst transportmiddel         | Tilføj transpor                | rtmiddel - | *                                            | Myndighedens navn<br>Kode<br>Land                                  | Q Vælg modtagende myndighed                               |
| Luk                               |                                |            |                                              |                                                                    | Gem som kladde                                            |

# 3.2 Sådan udfyldes formularen

Bemærk at alle felter markeret med en rød stjerne \* er obligatoriske

Bemærk at du finder mange brugbare oplysninger i FAQ-en, som vi anbefaler at læse. Du finder den <u>her</u>.

# 3.2.1 Obligatoriske felter\*

# Felt 1 - Eksportørens navn og adresse:

| 1. Eksporte | rens navn og adresse |          |           | *  |
|-------------|----------------------|----------|-----------|----|
| Navn        |                      |          | C Rediger | *- |
| Land        |                      | ISO-kode | Q Avancer | et |
|             | ***                  |          | 💼 Ryd     |    |
|             |                      |          |           |    |

Når du udfylder dette felt, har du mulighed for enten:

• at begynde at skrive eksportørens navn eller adresse, og vælge virksomhed fra rullegardinet, der dukker op;

• at vælge en operatør fra listen "Favorit Operatører" ved at klikke på den grå stjerne;

• at lave en "avanceret søgning" ved hjælp af de tilsvarende filtre for at indsnævre søgningen.

Hvis du eksporterer en vare for en virksomhed i et andet land, fx NL, skal du udfylde eksportørens navn med din c/o adresse, som du tidligere har gjort.

**Vigtigt:** ISO-koden skal altid være DK. Hvis der står noget andet, sendes certifikatet ikke til godkendelse hos de danske myndigheder og vi modtager ikke din anmeldelse.

| 1. Eksportø | rens navn og adresse |          | *             |
|-------------|----------------------|----------|---------------|
| Navn        |                      |          | I Rediger ★ - |
| Land        |                      | ISO-kode | Q Avanceret   |
|             | ***                  |          | 💼 Ryd         |
|             |                      |          |               |

| Plantesunc          | Plantesundhedscertifikat: Vælg eksportør          |                                                 |                                                        |                                |                                                               |        |                            |           |  |
|---------------------|---------------------------------------------------|-------------------------------------------------|--------------------------------------------------------|--------------------------------|---------------------------------------------------------------|--------|----------------------------|-----------|--|
|                     | Land:                                             | Frankrig (FR)                                   |                                                        | verte                          |                                                               |        | <b>Q</b> Søg               |           |  |
|                     | Afsnit                                            | EUPO EU pr                                      | ofessional operato                                     | rs ( 🗸                         | Aktivitetstype                                                | Prof   | essional operators other t | han thc 🗸 |  |
| Aktivitetside       | ntifikator                                        |                                                 |                                                        |                                | Adresse                                                       | Angi   | v adresse, postnummer o    | g by      |  |
| Navn                | Adresse                                           | Afsnit                                          |                                                        | Aktivit                        | etstype                                                       | Status | Aktivitetsidentifikator    |           |  |
| La<br>main<br>verte | 1 Rue de<br>l'orchidée<br>75014 Pari:<br>Trankrig | EU professio<br>other than EU<br>s professional | nal operators<br>J registered<br>operators <i>EUPO</i> | Profess<br>than th<br>45(1)(I) | sional operators other<br>ose referred to in Article<br>IMSOC | Gyldig | plant01                    | € Vælg    |  |
|                     |                                                   |                                                 |                                                        |                                |                                                               |        | + Opret ny operatø         | r Luk     |  |

| Plantesund            | lhedscertifi                                   | kat: Vælg eksportør                                                                |                                                      |                                                     |        |                |                | ×        |
|-----------------------|------------------------------------------------|------------------------------------------------------------------------------------|------------------------------------------------------|-----------------------------------------------------|--------|----------------|----------------|----------|
|                       | Land:                                          | Frankrig (FR)                                                                      | verte                                                |                                                     |        |                | <b>Q</b> Søg   |          |
|                       | Afsnit                                         | EUPO EU professional                                                               | operators ( 🗸                                        | Aktivitetstype                                      | Profe  | essional opera | tors other tha | in the 🗸 |
| Aktivitetsider        | ntifikator                                     |                                                                                    |                                                      | Adresse                                             | Angi   | / adresse, pos | tnummer og I   | by       |
| Navn                  | Adresse                                        | Afsnit                                                                             | Aktivitetst                                          | ype                                                 | Status | Aktivitetside  | ntifikator     |          |
| ☆ La<br>main<br>verte | 1 Rue de<br>l'orchidée<br>75014 Pa<br>I Frankr | EU professional operate<br>other than EU registere<br>ris professional operators a | ors Professiona<br>d than those<br>EUPO 45(1)(I) IMS | al operators other<br>referred to in Article<br>SOC | Gyldig | plant01        |                | I Vælg   |
|                       |                                                |                                                                                    |                                                      |                                                     |        |                |                |          |
|                       |                                                |                                                                                    |                                                      |                                                     |        | + Opret        | ny operatør    | Luk      |

Når du har fundet eksportøren, skal du klikke på "Vælg", og "Navn", "Land" og "ISOkode" udfyldes automatisk inde i kassen.

Tjek altid at der står DK i "ISO-kode", ellers modtager vi ikke din anmeldelse.

Det er muligt, at angive en virksomhed med adresse i et andet land end Danmark i eksportørfeltet, men der skal være en dansk c/o adresse og du skal sikre at "*ISO-kode*" er DK.

I eksemplet har eksportøren fransk adresse, og "*ISO-kode*" er FR, hvilket er afgørende for, at certifikatet vil blive sendt til godkendelse hos den franske plantesundhedsmyndighed. For alle certifikater, som skal udstedes/godkendes i Danmark, skal der i "*ISO-kode*" stå DK.

| 1. Eksportør | rens navn og adresse |          |        |           | *  |
|--------------|----------------------|----------|--------|-----------|----|
| Navn 🕲       | La main verte        |          | Gyldig | C Rediger | *- |
| Land         | 🛄 Frankrig           | ISO-kode | FR     | Q Avancer | et |
|              |                      |          |        | 🛅 Ryd     |    |
|              |                      |          |        |           |    |

Hvis eksportøren ikke er registreret i systemet, har du mulighed for at oprette en ny eksportør ved at klikke på *"Avanceret søgning"*. Søg efter den eksportør, du har brug for, og hvis du ikke finder den, bliver den grønne mulighed *"+opret ny operatør"* aktiveret.

| Plantesundhedscertifikat: Vælg eksportør |             |             |            |            |                |                         |          |  |
|------------------------------------------|-------------|-------------|------------|------------|----------------|-------------------------|----------|--|
| 5                                        | Land: 🔲 Fra | ankrig (FR) |            | ggh        |                | Q Søg                   | <b>±</b> |  |
| Navn                                     | Adresse     | Afsnit      | Aktivitets | type       | Status         | Aktivitetsidentifikator |          |  |
| a.                                       |             |             | Ø Inger    | n matchend | le resultater. |                         |          |  |
|                                          |             |             |            |            |                |                         |          |  |
|                                          |             |             |            |            |                | + Opret ny opera        | tør Luk  |  |

Det er også muligt at klikke på *"Rediger"* for at ændre indholdet i boksen, eller slette den helt, og vælge en anden eksportør ved at klikke på knappen *"Ryd".* 

| 1. Eksportørens navn og adresse * |               |             |               |  |  |  |  |  |
|-----------------------------------|---------------|-------------|---------------|--|--|--|--|--|
| Navn 🕲                            | La main verte | Gyldig      | ☑ Rediger ★ - |  |  |  |  |  |
| Land                              | LI Frankrig   | ISO-kode FR | Q Avanceret   |  |  |  |  |  |
|                                   | ***           |             | <u>n</u> Ryd  |  |  |  |  |  |

# Felt 2.b - Lokalt referencenummer:

| 2.b Reference                           | * |
|-----------------------------------------|---|
|                                         |   |
| I don't have a reference, generate one. |   |

Felt 2B er et fritekst-felt, som **altid** skal starte med angivelse af forbogstaverne på den afdeling i Landbrugsstyrelsen, som skal behandle din anmeldelse. Dvs den lokalafdeling, som kontrollerer i det område, hvor din vare befinder sig. Hvis ikke du starter referencen med forbogstaverne, kan lokalafdelingen ikke se, at du har sendt en anmeldelse til dem.

Efter forbogstaverne for lokalafdelingen (se nedenfor) kan du indsætte dit eget referencenummer, som relaterer sig til partiet, produktnummer eller andet.

Du kan også markere feltet "Jeg har ikke en reference; generer en", hvorved der automatisk genereres et unikt referencenummer for det certifikat, du opretter. Foran det automatisk genererede referencenummer **skal** du indsætte de første bogstaver i den lokalafdeling\*, som skal udføre kontrollen.

\*Lokalafdelinger: Augustenborg=AUG Kolding=KO Herning=HE Odense=OD Randers=RA Ringsted=RI

2)

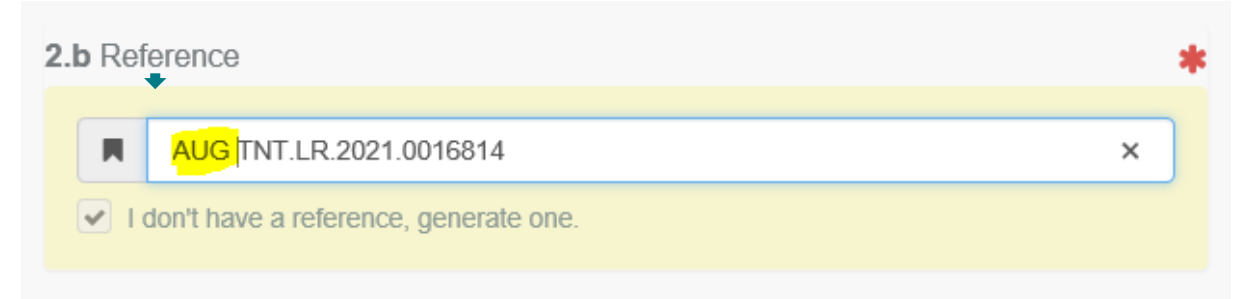

I ovenstående eksempel er AUG for Augustenborg indsat.

| Felt 3 - Navn og adresse på modtageren: |     |        |                                                     |  |  |  |  |
|-----------------------------------------|-----|--------|-----------------------------------------------------|--|--|--|--|
| 3. Oplyst navn og adresse på modtager * |     |        |                                                     |  |  |  |  |
| Navn<br>Land                            | IS  | O-kode | <ul><li>☑ Rediger ★ ▼</li><li>Q Avanceret</li></ul> |  |  |  |  |
|                                         | *** |        | n Ryd                                               |  |  |  |  |

Følg proceduren beskrevet for felt 1 for at udfylde felt 3. Husk, at du også her kan oprette en ny modtager, hvis denne ikke findes i systemet. Det er ikke muligt frit at vælge adressen, da bl.a. postnumre og bynavne er faste. Vi har oplevet, at det kan give udfordringer. Vær opmærksom på at adresser i remburser svarer overens med adresser i TRACES NT, så der ikke opstår udfordringer.

# Felt 4 - Fra plantebeskyttelsesorganisation:

| 4. Plantebeskyttelsesorganisationen i |               |                                      |  |  |  |  |  |
|---------------------------------------|---------------|--------------------------------------|--|--|--|--|--|
| Myndighedens                          | s navn        | Direction générale de l'alimentation |  |  |  |  |  |
|                                       | Kode          | FR00000                              |  |  |  |  |  |
|                                       | Land Frankrig |                                      |  |  |  |  |  |
|                                       |               |                                      |  |  |  |  |  |

Feltet udfyldes automatisk afhængigt af hvilken "ISO-kode", der er valgt i felt 1.

Plantebeskyttelsesorganisationen er plantesundhedsmyndigheden i Danmark, som er Landbrugsstyrelsen. Der skal derfor altid stå DK i *"ISO-kode".* 

# Felt 4 - Til Plantebeskyttelsesorganisation:

| 4. til plantebeskyttelsesorganisationen i | *                           |
|-------------------------------------------|-----------------------------|
| Myndighedens navn                         | Q Vælg modtagende myndighed |
| Kode                                      |                             |
| Land                                      |                             |
|                                           | m Ryd                       |
|                                           |                             |

Dette er plantesundhedsmyndigheden i importlandet.

For at udfylde feltet, skal du klikke på "*Vælg modtagende myndighed*" og vælge landet og rollen "*CCA-Central kompetent myndighed*" fra den avancerede søgning. Klik på "*Vælg*", og feltet udfyldes med detaljerne for plantesundhedsmyndigheden.

| Plantesundhe                                        | edscertif                          | ikat: Vælg modt                                          | agende myndighe                                                       | d    |       |         |        |              |                                 |                                             |        |
|-----------------------------------------------------|------------------------------------|----------------------------------------------------------|-----------------------------------------------------------------------|------|-------|---------|--------|--------------|---------------------------------|---------------------------------------------|--------|
|                                                     | Søg:                               | Angiv navn, adre                                         | esse, by                                                              |      |       |         |        | <b>Q</b> Søg |                                 | Avanceret søgning                           | ] •    |
| ]                                                   | Land                               | Marokko                                                  | (MA) 🗸                                                                | 0    |       |         |        |              |                                 |                                             |        |
| l                                                   | Rolle                              | CCA - Central k                                          | ompetent myndighed                                                    | ×    |       |         | Kode   |              |                                 |                                             |        |
| Navn 🔓                                              |                                    |                                                          | Adresse                                                               |      | Rolle | Kode    | UN/LOC | ODE          | Comp                            | etence                                      |        |
| Office Nationa<br>produits Alime<br>de la protectio | al de Séc<br>entaires<br>on des ve | curité Sanitaire de<br>(ONSSA), Divisio<br>égétaux (DPV) | es Avenue hadj<br>n Ahmed Cherkad<br>Agdal- Rabat<br>Rabat<br>Marokko | ui – | CCA   | MA00000 |        |              | Plante<br>CHED<br>EURO<br>PHYTO | er<br>PP rw ePhyto r-<br>PHYT IN rw<br>0 rw | I Vælg |
|                                                     |                                    |                                                          |                                                                       |      |       |         |        |              |                                 |                                             |        |
|                                                     |                                    |                                                          |                                                                       |      |       |         |        |              |                                 |                                             | Luk    |

| 4. til plantebeskyttelsesorganisationen i * |                                                                                                    |                             |  |  |  |  |  |
|---------------------------------------------|----------------------------------------------------------------------------------------------------|-----------------------------|--|--|--|--|--|
| Myndighedens navn                           | Office National de Sécurité<br>Sanitaire des produits<br>Alimentaires (ONSSA), Division de<br>la protection des végétaux (DPV) | Q Vælg modtagende myndighed |  |  |  |  |  |
| Kode                                        | MA00000                                                                                                    |                             |  |  |  |  |  |
| Land                                        |                                                                                                    |                             |  |  |  |  |  |
|                                             |                                                                                                    | 🕅 Ryd                       |  |  |  |  |  |

Felt 6 - Oplyst transportmiddel:

| 6. Oplyst transportmiddel | 25                       | * |
|---------------------------|--------------------------|---|
|                           | Tilføj transportmiddel 👻 |   |
|                           | Ingen transportmidler.   |   |
|                           |                          |   |

For at udfylde dette felt skal du klikke på "Tilføj transportmidler" og vælge transporttypen.

| 6. Oplyst transportmiddel |                          |  |   |
|---------------------------|--------------------------|--|---|
|                           | Tilføj transportmiddel 🗸 |  |   |
|                           | 🕞 Jernbane<br>🛲 Køretøj  |  |   |
| 7. Oplyst indgangssted    | ¥ Fly<br>≜ Skib          |  | * |

| 6. Oplyst transportmiddel |                          | *                |
|---------------------------|--------------------------|------------------|
|                           | Tilføj transportmiddel - |                  |
| 1. X Fly                  |                          | + Identification |
|                           |                          | 🗙 Fjern          |
|                           |                          |                  |

Det er muligt at udfylde yderligere oplysninger om transporten ved at klikke på *"+Identifikation"*. Flere transportmidler kan tilføjes ved at gentage denne proces.

Felt 7 - Oplyst indgangssted:

| 7. Oplyst  | indgangssted                                                                                                    | *               |
|------------|----------------------------------------------------------------------------------------------------|-----------------|
|            | Select Authority/Unlocode/Country         [da] generic.select.country         Afghanistan (AF)         Albapian (AF)                                                                                                    | ISO-kode        |
| Person F   | Algeriet (DZ)<br>Amerikansk Samoa (AS)<br>Andorra (AD)                                                                                                    | G               |
| Nav<br>Lai | Angula (AC)<br>Angula (AI)<br>Antarktis (AQ)<br>Antigua og Barbuda (AG)<br>Argentina (AR)<br>Aruba (AW)<br>Aserbajdsjan (AZ)<br>Australien (AU)<br>Bahamas (BS)                                                         | er ★▼<br>hceret |
| Dokume     | Bangladesh (BD)<br>Bargladesh (BD)<br>Barbados (BB)<br>Belize (BE)<br>Belize (BZ)<br>Benin (BJ)<br>Bermudaøerne (BM)<br>Bhutan (BT)<br>Bolivia (BO)<br>Bonaire, Sint Eustatius og Saba (BQ)<br>Bosnien-Hercegovina (BA) | Ø               |
|            | Botswana (BW)<br>Bouveteen (BV)<br>Bracilion (BP)                                                                                                    | -               |

For at udfylde denne boks skal du vælge land.

Det er i mange tilfælde kun muligt at vælge et helt land som indgangssted, og ikke et specifikt grænsekontrolsted. For enkelte lande er det dog muligt, at finde specifikke grænsekontrolsteder.

# Felt 8 - Beskrivelse af varen:

| ♦ Varebeskrivelse                                                           |                                 |                             |                    |                         |                        |
|-----------------------------------------------------------------------------|---------------------------------|-----------------------------|--------------------|-------------------------|------------------------|
| 8. Kendetegn: antal og beskrivelse af pakker                                | , navn på produkt, botaniske    | plantenavne                 |                    |                         | *                      |
|                                                                             |                                 | + Tilføj ny vare 🖍 Tilpas v | rarer              |                         |                        |
| 1 07 SPISELIGE GRØNTSAGER SAMT V<br>0702 00 00 Tomater, friske eller kølede | ISSE RØDDER OG RODKNOL          | .DE                         |                    | Fjern                   | 🗙 Ryd 🕂 Tilføj række 👻 |
| Standardenhed for vægt:                                                     | Standardenhed for volumen:      | Standard                    | lenhed for mængde: | Defau                   | It package type:       |
| vare *         EPPO Code *           0702 00 00                             | Nettovægt *       Q     Enhed ▼ | Antal forpakninger *        | Oprindelsesland *  | Oprindelsesvirksomhed * | -<br>2                 |

Hvis du har mange varer, som kan passe til den varelinje, som du har oprettet, kan du trykke på tilføj række og på en nem måde lave mange nye linjer af samme slags. Dem kan du efterfølgende udfylde med de specifikke oplysninger, så de passer til dine aktuelle varer.

Udfyld de obligatoriske oplysninger i felterne med den røde stjerne (EPPO-kode, nettovægt, antal pakker, oprindelsesland og oprindelsesvirksomhed).

Ved certifikat med mange varebeskrivelser kan en af følgende muligheder benyttes: **1.** Oprette en varelinje for hver enkelt eksportvare, således at alle plantesundhedsoplysninger findes i plantesundhedscertifikatet, og der ikke er behov for yderligere vedhæftelser. Vær opmærksom på, at TRACES NT gør det muligt, at kopiere varelinjer. Når du har oprettet en varelinje med alle de oplysninger, som er ens for de følgende varelinjer, kan du kopiere linjen og derefter fylde de supplerende oplysninger ind. **2.** Oprette en overordnet KN-kode, som dækker dine varer. Det kan være at du har behov for flere KN-koder. Under varelinjen for den overordnede KN-kode kan du under EPPO-koder fremsøge de enkelte plantearter/slægter, og fylde informationer om samlet antal og vægt mm ind. I tillægserklæringsfeltet kan vi henvise til en vedhæftelse, ved at skrive "please see attachment". Vedhæftelsen specificerer forsendelsens indhold yderligere.

**3.** TRACES NT har udviklet en Excel-skabelon, hvori der kan indtastes varespecifikationer, hvorefter informationerne kan overføres til TRACES NT. Skabelonen findes på hjemmesiden: <u>TRACES NT - Landbrugsstyrelsen (lbst.dk)</u>

Nettovægten er obligatorisk, hvilket i nogle tilfælde giver udfordringer, fx ved varer, som angives i volumen, antal frø, antal træer eller paller, ved mange planter mm. Vi er ved at finde en løsning på udfordringen i samarbejde med TRACES-teamet.

Oprindelsesvirksomhed er virksomheden, hvor varen er produceret og et obligatorisk felt, som i nogle tilfælde vil kunne afsløre handelsveje. Da oplysningen ikke er obligatorisk, ifølge de internationale anbefalinger ISPM 12, kan du alternativt angive den eksporterende virksomhed. Du skal dog altid angive det korrekte oprindelsesland, da det er meget vigtigt i forhold til plantesundheden.

# Vigtigt felt:

Lotnummer, produktionsnummer, at varen er vasket, sort, avlernummer m.v. kan angives i felt 8 "Beskrivelse af varen" under "Vis valgfrie felter" og "Kendetegn". Hvis du trykker på + får du mulighed for at angive flere kendetegn. Feltet er vigtigt, da du hér kan beskrive den specifikke vare i et fritekstfelt. Hver varelinje giver mulighed for at angive kendetegn.

Det er vigtigt, at din vare et godt beskrevet, så der er en entydig sammenhæng mellem varen og plantesundhedscertifikatet og sporbarheden sikres.

Når du søger på EPPO-koder, kan du med fordel søge på varens botaniske navn.

Hvis du oplever manglende EPPO-koder og/eller KN-koder, bedes du rette henvendelse til LBST på e-mail <u>sundhedfroe@lbst.dk</u> og angive hvilke varer, der mangler EPPO-koder og/eller toldkoder på. I mailen bedes du også anvende varens botaniske navn.

Hvis du vil tilføje eller rette en KN-kode, kan du klikke på *"tilpas varer"* eller *"+tilføj ny vare"*.

| 8. Kendetegn: antal og beskrivelse af pakker, navn på produkt, botaniske plantenavne                                            | 4                |
|----------------------------------------------------------------------------------------------------|------------------|
| 🗲 Tilføj ny vare                                                                                                    |                  |
|                                                                                                    |                  |
| 1 2 OLIEHOLDIGE FRØ OG FRUGTER; DIVERSE ANDRE FRØ OG FRUGTER; PLANTER TIL<br>INDUSTRIEL OG MEDICINSK BRUG; HALM OG FODERPLANTER | Tilføj række 🗸 🛨 |
|                                                                                                    |                  |
|                                                                                                    |                  |

Husk at angive enheder i felterne "Nettovægt" og "Antal forpakninger" (vi forsøger at få nettovægt til at være et ikke-obligatorisk felt, da det giver udfordringer for varer, hvor vægten ikke kendes) Vi afventer svar fra TRACES NT):

| #1 Vare *  | EPPO Code *                             | Nettovægt * | Antal forpakninger * | Oprindelsesland * | Oprindelsesvirksomhed                                                                                                    | - |
|------------|-----------------------------------------|-------------|----------------------|-------------------|----------------------------------------------------------------------------------------------------|---|
| 0702 00 00 | Q<br>* LYPES<br>Solanum<br>lycopersicum | 123 Kg 🗸    | 10 Kasse •           | <b>v</b> +        | La main<br>verte<br>75014 Paris<br>Tankrig<br>Professional<br>operators other<br>than those referred<br>to in Article 45(1)(1)<br>IMSOC plant01 | 2 |

Frø: Antallet af frø kan angives under "Valgfrie felter" og "Antal forpakninger" Her kan man vælge "*Enheder*" under *"Mængde*".

|    | Standardenhed for vægt: | ~           | Standardenhed for volumen: | Stand                | lardenhed for mængde: | ~               | Default package type: | ~        |
|----|-------------------------|-------------|----------------------------|----------------------|-----------------------|-----------------|-----------------------|----------|
|    |                         |             |                            |                      |                       |                 | 🗚 Vis valgfrie t      | felter 🕝 |
| #1 | Vare *                  | EPPO Code * | Nettovægt *                | Antal forpakninger * | Oprindelsesland *     | Oprindelsesvirk | csomhed *             | -        |
|    | 1201 10 00              |             | Q Enhed <del>v</del>       | Enhed 🕶              | _ <b>v</b> +          | Q Vælg          | <b>*</b> *            | ø        |
|    |                         |             |                            |                      |                       |                 |                       | 2        |

| Standardenhed for | vægt:        | Standardenhed for volumen: | Standard                | denhed for mængde:   | ~                 | Default package type:   | ~ |
|-------------------|--------------|----------------------------|-------------------------|----------------------|-------------------|-------------------------|---|
|                   |              |                            |                         |                      |                   | * Skjul valgfrie felter | Ø |
| #1 Vare *         | EPPO Code *  | Produkttype                | Nettovægt *             | Antal forpakninger * | Oprindelsesland * | Mængde                  | - |
| 1205 90 00        |              | a 🛛 🗸                      | Enhed <del>v</del>      | Enhed <del>v</del>   |                   | + 10000 Enheder -       |   |
|                   | Gross volume | Sanitary Region of Origin  | Oprindelsesvirksomhed * | Kendetegn            |                   |                         | 2 |
|                   | Enhed        | ۲ <b>۳</b> Q               | Q Vaelg ★ 🕶             | +                    |                   |                         |   |

# 3.2.2 Valgfrie felter

# Person, der er ansvarlig for forsendelsen:

| Person Responsible for the o | consignment |          |           |    | Ø |
|------------------------------|-------------|----------|-----------|----|---|
| Navn                         |             |          | C Rediger | ** |   |
| Land                         |             | ISO-kode | Q Avancer | et |   |
|                              | ***         |          | 💼 Ryd     |    |   |
|                              |             |          |           |    |   |

Hvis du har disse oplysninger, kan du udfylde feltet med oplysninger om eksportøren, som har ansvar for varerne ved grænsen. Følg proceduren beskrevet for felt 1 til at udfylde feltet.

#### Dokumenter:

Tillægserklæringer, herunder rembursoplysninger og IP-nummer, skal udfyldes af Landbrugsstyrelsen i del II af TRACES NT. Det skal behandling også. I feltet dokumenter skal du vedhæfte disse oplysninger, samt analysebeviser, importtilladelser o.l. dokumentation, som viser, at varen opfylder importlandets krav til plantesundhed.

Vær opmærksom på, at tekster, som skal kopieres ind i plantesundhedscertifikatet fra vedhæftelserne, ikke skal være skannede eller på anden måde låste.

Det er desværre begrænset hvor meget der kan vedhæftes i TRACES NT. Hvis du oplever problemer med at kunne vedhæfte alle dokumenter, kan det hjælpe at indsende i et andet format eller evt pakke dokumenterne. Alternativt, kan der angives et link til dokumenterne, hvis det er muligt, eller der skal sendes en mail med de supplerende dokumenter.

| Tilføj ledsagedokument - |  |
|--------------------------|--|
| Ingen ledsagedokumenter  |  |

Du kan indsætte detaljer fra evt. ledsagende dokumenter her. Klik på "Tilføj ledsagedokument", og vælg den type dokument, der skal tilføjes, fra rullegardinet. Indsæt *"Nummer"* og *"Land"*, og klik derefter på *"*√*Anvend"*.

Anmeldelsesblanketten, som du bruger til at anmelde en eksportkontrol, kan evt anvendes til nogle af de supplerende oplysninger, herunder tillægserklæring, rembursnr, IP-nummer, behandling af varen, og vedhæftes som ledsagedokument.

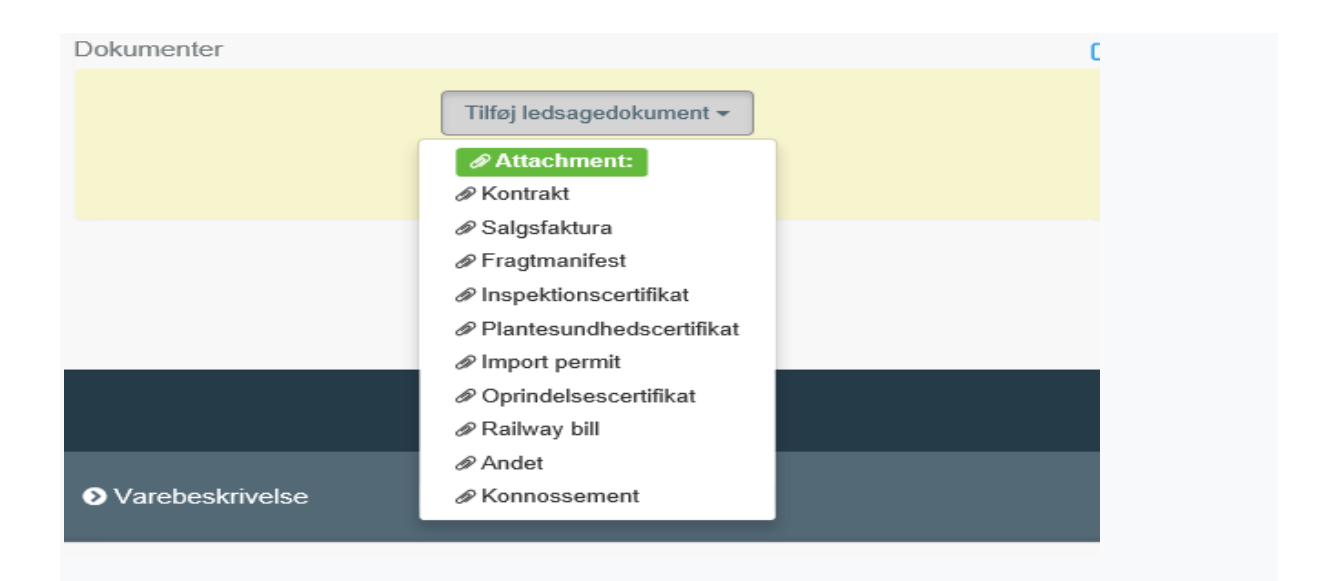

| Dokumenter      |                                       | C       |
|-----------------|---------------------------------------|---------|
|                 | Tilføj ledsagedokument 👻              |         |
| Type *          | 🖹 Salgsfaktura                        | ✓ Apply |
|                 | Attachment:                           | 💼 Fjern |
| Nummer *        |                                       |         |
| Dato            | // 🚔 +02:00 CEST                      |         |
| Land *          | Intet land valgt V                    |         |
| Udstedelsessted |                                       |         |
| Fil             | Indsæt fil her eller 🛛 🕭 Vælg fil(er) |         |
|                 | Maximum file size: 2 MB.              |         |
| Fil Indsæt fil  | l her eller 🛛 🕿 Vælg fil(er)          |         |
| Maximum f       | file size: 2 MB.                      |         |

Det er muligt at tilføje flere ledsagende dokumenter og sortere dem, ved at trække og slippe emnerne med de dobbelte pile til venstre. Kun referencen til dokumentet i den første position udskrives i den endelige PDF. Vær dog opmærksom på at dokumenternes størrelse har betydning for hvor mange der kan tilføjes. Formatet har betydning for størrelsen.

| Dokumenter                              |                          | (         | đ |
|-----------------------------------------|--------------------------|-----------|---|
|                                         | Tilføj ledsagedokument - |           |   |
| Туре                                    | 🖹 Salgsfaktura           | C Rediger |   |
|                                         |                          | 💼 Fjern   |   |
| Nummer                                  | 12345                    |           |   |
| 1<br>Dato                               |                          |           |   |
| Land                                    | Marokko                  |           |   |
| Udstedelsessted                         |                          |           |   |
| Filnavn                                 | No file attached         |           |   |
| Туре                                    | Kontrakt                 | C Rediger |   |
| .,,,,,,,,,,,,,,,,,,,,,,,,,,,,,,,,,,,,,, | @ Attachment             | i∎ Fjern  |   |
| Nummer                                  | 12345                    |           |   |
| 1<br>Dato                               |                          |           |   |
| Land                                    | Marokko                  |           |   |
| Udstedelsessted                         |                          |           |   |
| Filnavn                                 | No file attached         |           |   |
|                                         |                          |           |   |
|                                         |                          |           |   |

# Containernr./ forseglingsnr.:

| 9 | . Containernummer/Plombenummer                                                |              |               | ۷ |  |  |  |
|---|-------------------------------------------------------------------------------|--------------|---------------|---|--|--|--|
|   | Containernummer                                                               | Plombenummer | Official seal | × |  |  |  |
|   |                                                                               |              | Official seal | - |  |  |  |
|   | Format: Forklaring                                                            |              |               |   |  |  |  |
|   | Udfyld sidste indgange med plombe-/containernumre for at tilføje en ny række. |              |               |   |  |  |  |
|   |                                                                               |              |               |   |  |  |  |

I fritekstfeltet kan du skrive oplysninger om beholderen og/eller forseglingsnummeret. Hvis der er et officielt segl, skal du markere indstillingen "*Officielt segl*".

Sporbarhed:

Vær opmærksom på, at der altid skal være en sammenhæng mellem den vare, som du eksporterer og plantesundhedscertifikatet, så der sikres sporbarhed. Det kan ske ved angivelse af f.eks. containernumre, lot-numre, partinumre mm. Containernumrene anføres i felterne til *"containernumre"* under felt 9.

Under *"Kendetegn"* som du finder under *"vis valgfrie felter"* under felt 8, påføres lotnumre, partinumre mm.

Klik på "Vis valgfrie felter"

|     | Standardenhed for vægt: | ~                            | Sta                  | indardenhed for volumen               | : 🗸                                     | Standa               | ardenhed for mængd                        | e:             | ~               |           | Default package type:     | ~     |
|-----|-------------------------|------------------------------|----------------------|---------------------------------------|-----------------------------------------|----------------------|-------------------------------------------|----------------|-----------------|-----------|---------------------------|-------|
|     |                         |                              |                      |                                       |                                         |                      |                                           |                |                 |           | <b>*</b> Vis valgfrie fel | ter 🕑 |
| (#  | Vare *                  | EPPO Code *                  |                      | Nettovægt *                           | Antal forpa                             | kninger *            | Oprindelsesland *                         |                | Oprindelsesvirl | ksomhed 1 | *                         | -     |
|     | 1201 10 00              |                              | Q                    | Enhed                                 | <b>TF</b>                               | Enhed 🕶              |                                           | +              | Q Vælg          | **        |                           | ø     |
|     |                         |                              |                      |                                       |                                         |                      |                                           |                |                 |           |                           | 2     |
|     |                         |                              |                      |                                       |                                         |                      |                                           |                |                 |           |                           |       |
| 4   | Varo 🕊                  |                              |                      | Produktivne                           | Nottovraat *                            |                      | Antal formakninger *                      |                | Onrindelsesland | •         |                           |       |
| *1  | Vare *                  | EPPO Code *                  |                      | Produkttype                           | Nettovægt *                             |                      | Antal forpakninger *                      |                | Oprindelsesland | *         | Mængde                    |       |
| ¥1) | Vare *<br>1201 10 00    | EPPO Code *                  | ۹                    | Produkttype                           | Nettovægt *                             | Enhed <del>v</del>   | Antal forpakninger *                      | d 🕶            | Oprindelsesland | *         | Mængde Enhed -            |       |
| *1  | Vare *<br>1201 10 00    | EPPO Code *                  | ۹                    | Produkttype                           | Nettovægt *                             | Enhed <del>•</del>   | Antal forpakninger *<br>Enhe<br>Kendetegn | d <del>v</del> | Oprindelsesland | * +       | Mængde Enhed •            |       |
| ¥1  | Vare *<br>1201 10 00    | EPPO Code * Gross volume Enh | Q<br>ed <del>v</del> | Produkttype                           | Nettovægt *                             | Enhed •<br>ksomhed * | Antal forpakninger *<br>Enhe<br>Kendetegn | d <b>w</b>     | Oprindelsesland | * +       | Mængde<br>Enhed -         | -     |
| ¥1) | Vare *<br>1201 10 00    | EPPO Code * Gross volume Enh | Q<br>ed <del>v</del> | Produktlype Sanitary Region of Origin | Nettovægt *<br>Oprindelsesvir<br>Q Vælg | Enhed •<br>ksomhed * | Antal forpakninger *<br>Enhe<br>Kendetegn | d ••           | Oprindelsesland | * +       | Mængde<br>Enhed -         |       |
| ¥1) | Vare *<br>1201 10 00    | EPPO Code *<br>Gross volume  | Q<br>ed <del>v</del> | Produkttype                           | Nettovægt *<br>Oprindelsesvir<br>Q Vælg | Enhed<br>ksomhed *   | Antal forpakninger *<br>Enhe<br>Kendetegn | d ••           | Oprindelsesland | * +       | Mængde<br>Enhed -         | -     |

Du har nu udfyldt alle de obligatoriske felter, og du kan indsende anmodning om et plantesundhedscertifikat til Landbrugsstyrelsen.

Hvis du endnu ikke er klar til at indsende certifikatet til Landbrugsstyrelsen, kan du gemme det som kladde.

Certifikatet gemmes i systemet, så du kan åbne og færdiggøre det senere.

#### Kopi af kladde:

Det er på nuværende tidspunkt ikke muligt, at printe en kopi af en kladde. Vi er ved at undersøge om der kan åbnes for det. Indtil videre kan det evt hjælpe, at lave et klip eller screenshot, som kan benyttes til at tjekke om oplysningerne i certifikatets del I er korrekte.

**Identifikation af ansøgeren** udfyldes automatisk af systemet efter indsendelse af certifikatet:

#### Identification of Applicant

| Full name             | Traces Help                         |
|-----------------------|-------------------------------------|
| Body Description      | La main verte                       |
| Declaration date/time | June 30, 2021 15:25:55 +02:00 CEST. |

| Nyt plantesundhedscertifikat   |                              |                 |                                    |                                                              |  |  |  |  |  |
|--------------------------------|------------------------------|-----------------|------------------------------------|--------------------------------------------------------------|--|--|--|--|--|
| DEL I<br>Oplysninger om sendin | Del II<br>Igen Certificering |                 | Nuværende status:<br>UNSAVED       | Næste:<br>Certificate must be submitted for<br>certification |  |  |  |  |  |
| 1. Eksportørens navn           | og adresse                   | *               | 2.a TRACES-reference               |                                                              |  |  |  |  |  |
| Navn La main ve                | rte Gyld                     | iig 🕼 Redig ★ - | Inge                               | n reference.                                                 |  |  |  |  |  |
| Land <b>I Frankri</b> g        | J ISO-<br>kode               | FR Q Avanceret  | 2.b Reference                      | *                                                            |  |  |  |  |  |
|                                | ***                          |                 | TNT.LR.2021.0000172                | ×                                                            |  |  |  |  |  |
| 3. Oplyst navn og adr          | esse på modtager             | *               | I don't have a reference, ger      | ierate one.                                                  |  |  |  |  |  |
| Navn COOPERA                   | TIVEjW85 Co                  | Ny 🕼 Redig 🛨 -  | 4. Plantebeskyttelsesorganisat     | ionen i                                                      |  |  |  |  |  |
| Tand Marokk                    | D ISO-<br>kode               | MA Q Avanceret  | Myndighedens Direction gén<br>navn | érale de l'alimentation                                      |  |  |  |  |  |
|                                | •••                          | 置 Ryd           | Kode FR00000                       |                                                              |  |  |  |  |  |
|                                |                              |                 | Land Land Frankrig                 |                                                              |  |  |  |  |  |
| Region of destination          |                              |                 |                                    |                                                              |  |  |  |  |  |
| Søg efter og                   | tildel regioner              | Q               | 4. til plantebeskyttelsesorganis   | ationen i 🔹                                                  |  |  |  |  |  |
|                                |                              |                 | Myndighedens                       | Q Vælg modtagende mynd                                       |  |  |  |  |  |
| Luk                            |                              |                 |                                    | Gem som kladde                                               |  |  |  |  |  |

Kladden vil være synlig for dig, men ikke for Landbrugsstyrelsen.

Hvis du er klar til at indsende certifikatet, skal du klikke på "Indsend til certificering" nederst til højre på siden:

| Nyt plantesundhedscerti                             | ifikat      |                                       |                                                              |
|-----------------------------------------------------|-------------|---------------------------------------|--------------------------------------------------------------|
| DEL I DEL II OPLYSNINGER OM SENDINGEN CERTIFICERING |             | Nuværende status:<br>UNSAVED          | Næste:<br>Certificate must be submitted for<br>certification |
| 1. Eksportørens navn og adresse                     | *           | 2.a TRACES-reference                  |                                                              |
| Navn La main verte Gyldig                           | 🕼 Redig ★ - | Ingen re                              | ference.                                                     |
| Land Frankrig ISO-<br>kode                          | Q Avanceret | 2.b Reference                         | *                                                            |
| •••                                                 |             | TNT.LR.2021.0000172                   | ×                                                            |
| 3. Oplyst navn og adresse på modtager               | *           | I don't have a reference, genera      | te one.                                                      |
| Navn COOPERATIVE;W85 Co                             | 🕼 Redig     | 4. Plantebeskyttelsesorganisation     | en i                                                         |
| Land Marokko ISO- MA     kode                       | Q Avanceret | Myndighedens Direction généra<br>navn | ale de l'alimentation                                        |
| ***                                                 | m Ryd       | Kode FR00000                          |                                                              |
|                                                     |             | Land 🛄 Frankrig                       |                                                              |
| Region of destination                               |             |                                       |                                                              |
| Søg efter og tildel regioner                        | Q           | 4. til plantebeskyttelsesorganisatio  | onen i 🔹                                                     |
|                                                     | <u> </u>    | Myndighedens                          | Q Vælg modtagende mynd                                       |
| Luk                                                 |             | e Gem                                 | som kladde                                                   |

| рнүт                    | O.FR.2021.0000                        | 254                   |                                      |                                                     |                                                                                                  |                                              |                                           |
|-------------------------|---------------------------------------|-----------------------|--------------------------------------|-----------------------------------------------------|--------------------------------------------------------------------------------------------------|----------------------------------------------|-------------------------------------------|
| DEL I<br>Oplysninger om | I DEL II<br>M SENDINGEN CERTIFICERING |                       |                                      | Nuværende<br>NY                                     | e status:<br>T                                                                                   | Certifikat skal                              | Næste:<br>indsendes til certificering     |
| 1. Eksportøren:         | is navn og adresse                    |                       | *                                    | 2.a TRACES-referenc                                 | e                                                                                                |                                              |                                           |
| Navn ③ L                | .a main verte<br>I Frankrig ***       | Gyldig<br>ISO-kode FR | ☑ Rediger ★ ▼ Q Avanceret Image: Ryd | 2.b Reference                                       | PHYTO.FR.2                                                                                       | 2021.0000254                                 | *                                         |
| 3. Oplyst navn          | og adresse på modtager                |                       | *                                    | I don't have a refer                                | ence, generate one.                                                                              |                                              |                                           |
| Navn 🔊 C                | COOPERATIVEjW85 Co Marokko            | Ny<br>ISO-kode MA     | ☑ Rediger ★ ▼ Q Avanceret m Ryd      | 4. Plantebeskyttelsesc<br>Myndighedens navn<br>Kode | rganisationen i<br>Direction générale de<br>FR00000                                              | l'alimentation                               |                                           |
| Region of desti         | ination                               |                       | ,16                                  | Land                                                | Frankrig                                                                                         |                                              |                                           |
| Søg e                   | efter og tildel regioner              |                       | Q                                    | 4. til plantebeskyttelse                            | sorganisationen i                                                                                |                                              | *                                         |
| 6. Oplyst transp        | portmiddel<br>Tilføj transp           | ortmiddel -           | *                                    | Myndighedens navn                                   | Office National de Sé<br>Sanitaire des produits<br>Alimentaires (ONSSA<br>la protection des vége | curité<br>s<br>), Division de<br>étaux (DPV) | , Vælg modtagende myndig <mark>hed</mark> |
|                         | 1. ्रज्ञ Fly                          |                       | + Identification  × Fjern            | Kode                                                | MAU0000                                                                                          |                                              | <b>≣</b> Ryd                              |
| 7. Oplyst indga         | angssted                              |                       | *                                    |                                                     |                                                                                                  |                                              |                                           |
| Luk                     | Gennemført: PHYTO-sendingen P         | HYTO.FR.2021.000025   | 2                                    |                                                     | ••• Mere 🔺                                                                                       | Tis udskrift af PDF                          | Indsend til certificering                 |

Du vil modtage en grøn bekræftelsesmeddelelse når certifikatet er sendt. Certifikatet vil nu have et unikt IMSOC-referencenummer (plantesundhedscertifikatnummer i felt 2a), der automatisk tildeles af TRACES NT. Certifikatet vil være i status *"Ny*", og være synligt for Landbrugsstyrelsen.

Landbrugsstyrelsen kan nu se plantesundhedscertifikatet igennem og vurdere om det kan udstedes på baggrund af de tilsendte dokumenter og kontroller.

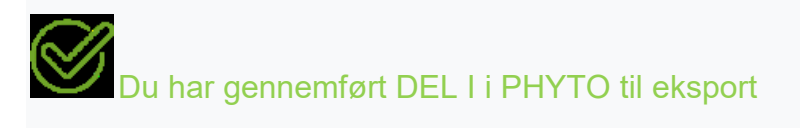

Hvis nogle af felterne er blevet udfyldt forkert, vises en "Fejl" meddelelse nederst på siden. Hvis du klikker på "*Vis alt*" feltet, vil du kunne læse meddelelsen i detaljer. Når du klikker på hver af meddelelserne, bliver du omdirigeret til den relevante boks og de felter, der skal rettes. Se nedenstående eksempel:

| Nyt plantesundhedscertifikat                              |                  |                                                      |                                                           |
|-----------------------------------------------------------|------------------|------------------------------------------------------|-----------------------------------------------------------|
| DELI DELII<br>OPLYSNINGER OM SENDINGEN CERTIFICERING      |                  | Nuværende status:<br>UNSAVED                         | Næste:<br>Certificate must be submitted for certification |
| 1. Eksportørens navn og adresse                           | *                | 2.a TRACES-reference                                 |                                                           |
| Navn                                                      | I Rediger ★ ▼    | Ir                                                   | igen reference.                                           |
| Land ISO-kode                                             | Q Avanceret      | 2.b Reference                                        | *                                                         |
| 000                                                       | III Ryd          | TNT.LR.2021.0000172                                  |                                                           |
| 3. Oplyst navn og adresse på modtager                     | *                | I don't have a reference, generate o                 | ne.                                                       |
| Navn ® COOPERATIVEjW85 Co                                 | 🕼 Rediger 🔹 🛪    | 4. Plantebeskyttelsesorganisationen i                |                                                           |
| Land Marokko ISO-kode MA                                  | Q Avanceret      | Myndighedens navn                                    |                                                           |
| ***                                                       | m Ryd            | Kode                                                 |                                                           |
| Region of destination                                     | . 1 6            | Land                                                 |                                                           |
| Søg efter og tildel regioner                              | ٩                | 4. til plantebeskyttelsesorganisatione               | ni 🍁                                                      |
| 6. Oplyst transportmiddel                                 | *                | Myndighedens navn Office National<br>Sanitaire des p | de Sécurité Q Vælg modtagende myndighed roduits           |
| Tilføj transportmiddel -                                  |                  | Alimentaires (<br>la protection d                    | DNSSA), Division de<br>es végétaux (DPV)                  |
|                                                           |                  | Kode <b>MA00000</b>                                  |                                                           |
| 1. <del>X</del> Fly                                       | + Identification | Land Marokko                                         |                                                           |
|                                                           | X Fjern          |                                                      | <b>≣</b> Ryd                                              |
| 7. Oplyst indgangssted                                    | *                | Transit countries                                    |                                                           |
| 2 Fejl: 1. Eksportørens navn og adresse Må ikke være tomt | u <sup>20</sup>  |                                                      | Gem som kladde                                            |

# 4. Funktionaliteter

**Kopiér som ny:** Denne funktion giver brugeren mulighed for at lave et nyt certifikat fra et eksisterende. Alle oplysningerne i del I, kan kopieres over i det nye certifikat. De eneste oplysninger, der skal indsættes særskilt, er *"Deklareret transportmiddel"* og "*Lokalt referencenummer*". Alle oplysninger kan dog tilrettes efter kopiering. Denne funktion gør det muligt at spare tid, når du opretter et nyt dokument, hvis størstedelen af oplysningerne er ens i begge certifikater. Både eksportører og myndigheder kan bruge funktionen.

**Gem som kladde:** Operatøren klikker på "Gem som kladde", og de ændringer, som brugeren har foretaget i dokumentet, gemmes. Selvom brugeren forlader siden, starter et nyt dokument osv., vil det være muligt at vende tilbage til kladden og arbejde videre med den.

**Signeret som I gang:** myndigheden får adgang til certifikatet og klikker på "Signeret som I gang". Alle ændringer er gemt. Operatøren kan stadig få adgang til certifikatet,

men kan ikke længere ændre del I. Når certifikatet er *"i gang",* gemmes oplysningerne og kan ændres af Landbrugsstyrelsen når som helst, indtil det er i *"endelig status"* (Valideret, afvist). Så længe Landbrugsstyrelsen ikke har sat tilstanden som *"igangværende*", kan du som operatør stadig rette i oplysningerne. Har Landbrugsstyrelsen gemt som *"igangværende*", kan du som operatør ikke længere rette i certifikatet. Det er herefter kun Landbrugsstyrelsen, der har adgang til at rette.

**Erstat:** denne funktion gør det muligt for Landbrugsstyrelsen at erstatte et valideret certifikat med et nyt. ( $\rightarrow$  knappen "Mere"  $\rightarrow$  "Erstat"). Et nyt certifikat vil blive genereret i systemet, og alle oplysninger i del I, i det erstattede certifikat, vil blive gemt i det nye, mens del II skal udfyldes på ny. Alle oplysninger i del I kan ændres. De to dokumenter vil blive knyttet sammen, men erstatnings PHYTO er nu det gældende plantesundhedscertifikat.

I tilfælde, hvor importlandet kan modtage det elektroniske plantesundhedscertifikat, vil et erstatningscertifikat fremover meget hurtigere kunne komme frem til importlandets kontrol, så varen kan godkendes.

Når et certifikat er sendt elektronisk til importlandet, og der skal laves en ændring, vil der skulle laves et erstatningscertifikat, som angiver hvilket certifikatnummer, der erstattes.

Når et certifikat er printet ud fra TRACES NT og sendt til eksportøren, og det efterfølgende viser sig, at der skal ændres noget i certifikatet, vil der skulle laves et erstatningscertifikat.

I tilfælde, hvor certifikatet ikke har været sendt fra Landbrugsstyrelsen (ikke er sendt elektronisk og ikke er sendt til kunden i original på papir) kan der udstedes et nyt certifikat og det gamle kan annulleres.

**Annuller certificering:** myndigheden kan annullere et "valideret" certifikat. ( $\rightarrow$  Annuller certificering"). Det annullerede certifikat erstattes ikke af et nyt.

# 5. Certifikatstatus

• Kladde: Operatøren har klikket på knappen "Gem som kladde".

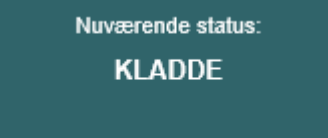

• Nyt: Operatøren har afsluttet Del I, og PHYTO er blevet sendt til Landbrugsstyrelsen (knappen "Send til afgørelse"). Landbrugsstyrelsen modtager en meddelelse og kan se og få adgang til PHYTO i status "Ny". Landbrugsstyrelsen kan ændre del I. Operatøren kan stadig få adgang til PHYTO og ændre del I, indtil certifikatet er i status "I gang".

| tao i gang . | •             |
|--------------|---------------|
| Nuvær        | rende status: |
|              |               |
|              | NY            |
|              |               |
|              |               |
|              |               |

• I gang: Landbrugsstyrelsen har klikket på knappen "Signeret som i gang ". PHYTO er nu låst mod redigering for operatøren, og kun Landbrugsstyrelsen kan redigere det.

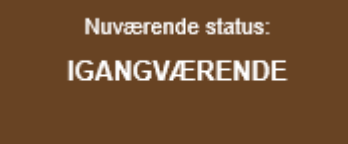

• **Gyldig:** Landbrugsstyrelsen har underskrevet til validering af PHYTO. Certifikatet kan ikke længere ændres.

Nuværende status: GYLDIG

• Afvist: Nogle af de kontroller, der udføres på forsendelsen, viser at varen vurderes til ikke at kunne opfylde importlandets krav, og Landbrugsstyrelsen har underskrevet afvisningen. Certifikatet kan ikke længere ændres.

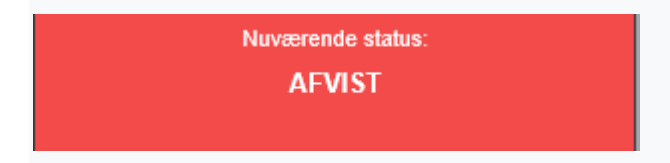

**Slettet:** Certifikatet er blevet slettet. Operatøren kan "Slette" et PHYTO, der er i status "Udkast" eller "Ny". Myndigheden kan "Slette" et PHYTO i status "Udkast", "Ny" eller "I gang".

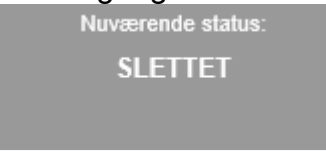

**Annulleret:** PHYTO i den endelige status "Valideret" er blevet annulleret af Landbrugsstyrelsen, som afsluttede den.

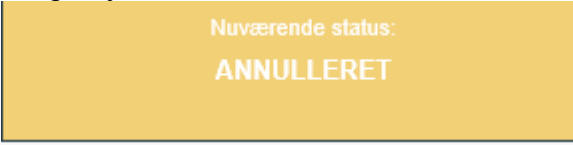

• Erstattet: "Valideret" PHYTO er blevet erstattet af et nyt, som er det certifikat, der har juridisk værdi.

Nuværende status: ERSTATTET

www.lbst.dk

Landbrugsstyrelsen Nyropsgade 30 1780 København V